#### 2.6 Enable IEEE802.1X on switch.

#### 2.6.1. Setup your FreeRADIUS server

a. Setup the IP address of your RADIUS server to 10.90.90.100/8b. Add a client entry to the FreeRADIUS server, client.conf file for the 10.0.0.0/8 network:

```
client 10.0.0/8 {
    secret = 12345678
    shortname = Radius_Authentication
}
```

c. Add a user to the the users.conf file as following

```
User1 Auth-Type := EAP, User-Password == "123456789"
```

```
🗱 D:\Dean\Wy\D-Link Relative\20080910-Switch 802.1x\users.conf - Notepad++
                                                                                     Eile Edit Search View Format Language Settings Macro Run TextFX Plugins Window ?
  ] 🔁 🖶 🖕 🕞 🚵 🖌 🐚 🌆 🧶 😋 🛤 🍢 🔍 😤 ⊑ 🖕 🖬 🐺 🐷 🗩 🐼 🖼
🔚 change log 🔚 clients.conf 🚆 eap.conf 🔚 radius.log 😑 users.conf 🔚 users.conf
  221
       #DEFAULT
                                                                                           ^
       # Service-Type = Login-User,
   222
       #
            Login-Service = Rlogin,
   223
       # Login-IP-Host = shellbox.ispdomain.com
   224
   225
   226 ##
   227
       # # Last default: shell on the local terminal server.
   228
       # #
   229 # DEFAULT
   230 # Service-Type = Shell-User
   231
   232
       # On no match, the user is denied access.
   233
   234
       # For Wireless Clients MAC Authentication security
   235
   236
       00-13-02-20-33-B3 Auth-Type := Local, User-Password == "NOPASSWORD"
   237
       00-1C-BF-AA-02-AB Auth-Type := Local, User-Password == "NOPASSWORD"
   238
   239
       # For AP Validation
       00-17-9a-d2-8d-70 Auth-Type := Local, User-Password == ""
   240
   241
   242
       # For Switch 802.1X
   243
       User1 Auth-Type := EAP, User-Password == "12345678"
   244
   245
        # For EAP-PEAP
   246
       Test Auth-Type := EAP, User-Password == "testtest"
   247
Normal text file nb char : 8196
                                 Ln:243 Col:52 Sel:0
                                                                 Dos\Windows ANSI
                                                                                       INS
```

d. Save and restart your RADIUS server

# **2.6.2.** Add the IP address of the RADIUS server on Switch, and give it correct settings

a. Go to LAN tab Security  $\rightarrow$  RADIUS  $\rightarrow$  RADIUS Authentication Server Configuration, select Add and give the 10.90.90.100 as the IP Address

|                              | <b>D-L</b> ink               |                         |         | 1 3 | 5 7   | 9 11   | 13 15 | 17 19 | 21 23   | Combol Combo3 |
|------------------------------|------------------------------|-------------------------|---------|-----|-------|--------|-------|-------|---------|---------------|
| D-Link                       | Power     Console            | Link/ACT/Spec     O PoE |         |     | گ گ   | گگ     |       |       | گ گ     |               |
| Building Networks for People | 0 RPS                        | -                       | Concolo |     |       | 10 12  | 14 16 | 18 20 | 22 24   |               |
|                              | DW3-5024                     | CULTURE CULTURE         | Compose | - + |       | 10 12  | 14 10 | 02 01 | 44. (44 | Comboz Comboy |
|                              | Tool                         |                         |         |     |       |        |       | Ì     | 🥖 Logo  | ut 🕜 Hel      |
|                              |                              |                         |         |     |       |        |       |       |         |               |
| DWS-3024                     | <b>RADIUS Authentication</b> | Server Configu          | ration  |     |       |        |       |       |         |               |
| Administration               |                              |                         |         |     | -     |        |       |       |         |               |
| L2 Features                  | RADIUS Server IP Address     | s                       |         |     | Add   | *      |       |       |         |               |
| L3 Features                  | IP Address                   |                         |         |     | 10.90 | 90.100 |       |       |         |               |
| in Qos                       |                              |                         |         |     |       |        |       |       |         |               |
| Access Control Lists         |                              |                         | Subr    | nit |       |        |       |       |         |               |
| Security                     |                              |                         | -       |     |       |        |       |       |         |               |
| Port Security Administ       |                              |                         |         |     |       |        |       |       |         |               |
| Port Security Interface      |                              |                         |         |     |       |        |       |       |         |               |
| Port Security Static         |                              |                         |         |     |       |        |       |       |         |               |
| SSL Configuration            |                              |                         |         |     |       |        |       |       |         |               |
| SSH Configuration            |                              |                         |         |     |       |        |       |       |         |               |
| 🖯 🍘 Radius                   |                              |                         |         |     |       |        |       |       |         |               |
| Radius Configuratio          |                              |                         |         |     |       |        |       |       |         |               |
| RADIUS Authentica            |                              |                         |         |     |       |        |       |       |         |               |
| Accounting Server            |                              |                         |         |     |       |        |       |       |         |               |
| Clear Statistics             |                              |                         |         |     |       |        |       |       |         |               |
|                              |                              |                         |         |     |       |        |       |       |         |               |

- b. Specify the following settings
- **Port** 1812
- Secret 12345678 (Apply)
- Primary Server Yes

Then press the "Submit".

| DISC                               | D-Li &                                    | 1 3 5 7 9 11 13 15 17 19 21 23 CombotCombod          |
|------------------------------------|-------------------------------------------|------------------------------------------------------|
| Building Networks for People       | O Concole<br>O RPS<br>DWS-3024            | Concole 2 4 5 8 10 12 14 16 18 20 22 24 Combo2Combo4 |
|                                    | Tool                                      | 💋 Logout   📀 Help                                    |
| 🗃 DWS-3024                         | <b>RADIUS Authentication Server Confi</b> | guration                                             |
| Administration     L2 Features     | RADIUS Server IP Address                  | 10.90.90.100 🗸                                       |
| E Castures                         | Port                                      | 1812 (0 to 65535)                                    |
| € 🕼 QoS                            | Secret                                    | Apply                                                |
| Access Control Lists               | Primary Server                            |                                                      |
| 🖻 📾 Security 🧧                     | Message Authenticator                     | Enable                                               |
| Port Security Administ             | Secret Configured                         | No                                                   |
| Port Security Static               | Current                                   | Yes                                                  |
| SSL Configuration                  |                                           |                                                      |
| SSH Configuration                  | Su                                        | bmit Remove Refresh                                  |
| 🖻 🗃 Radius                         |                                           |                                                      |
| Radius Configuratio                |                                           |                                                      |
| RADIUS Authentica                  |                                           |                                                      |
| Accounting Server (                |                                           |                                                      |
|                                    |                                           |                                                      |
|                                    |                                           |                                                      |
| security/radius/radius_server.html |                                           | 😱 🎱 Internet 🔍 100% 👻                                |

## 2.6.3. Add a new authentication list on switch.

a. Go to LAN tab  $\rightarrow$  Administration  $\rightarrow$  Authentication List, Select Create and give it a name as Wired\_Auth

|        | (WLAN                                                                                                    | Tool                                            |                   |                                   | - 100 Logout |
|--------|----------------------------------------------------------------------------------------------------|-------------------------------------------------|-------------------|-----------------------------------|--------------|
| DWS-40 | 026<br>ninistration                                                                                                    | Authentication List Config                      | uration           |                                   |              |
|        | initial auton<br>system Description<br>switch Configuration<br>card Configuration<br>terial Port<br>P Address<br>letwork DHCP Client (<br>ITTP Configuration<br>leser Accounts<br>tuthentication List Cor<br>liser Accounts<br>tuthentication List Cor<br>liser Accounts<br>tuthentication List Cor<br>liser Accounts<br>tuthentication List Cor<br>liser Accounts<br>tuthentication List Cor<br>liser Accounts<br>benial Of Service Prot<br>fultiple Port Mirroring<br>releat Sessions<br>Dubbound Telnet Clien<br>ite Tarb | Authentication List<br>Authentication List Name | Create Vired_Auth | (1 to 15 Alphanumeric Characters) |              |

b. Set the radius as the first authentication method for this list.

| LAN   | WLAN                    | 🔨 Tool 🔰                          |             |
|-------|-------------------------|-----------------------------------|-------------|
| 🛅 DW  | 5-4026                  | Authentication List Configuration |             |
| ÷ 🔁 i | Administration          | Automication List Configuration   |             |
|       | System Description      | Authentication List               | Wired Auth  |
| - Ē   | Switch Configuration    | Method 1                          | radius 🔻    |
| -E    | Card Configuration      | Method 2                          |             |
| -C    | PoE Configuration       | Method 2                          |             |
| -C    | Serial Port             | Method 3                          | undefined 🔽 |
| -8    | IP Address              |                                   |             |
| -6    | Network DHCP Client (   | Submit Del                        | ete         |
| -6    | HTTP Configuration      |                                   |             |
|       | User Accounts           |                                   |             |
| Ē     | Authentication List Cor |                                   |             |
| Ē     | User Login              |                                   |             |
|       | Denial Of Service Prot  |                                   |             |
| ···(  | Multiple Port Mirroring |                                   |             |
|       | Telnet Sessions         |                                   |             |
|       | Outbound Telnet Clien   |                                   |             |
|       |                         |                                   |             |

c. LAN  $\rightarrow$  Security  $\rightarrow$  Port Access Control  $\rightarrow$  User Login Configuration, choose Wired\_Auth, and click submit to assign the Wire\_auth as the Non-configured user authentication list for 802.1x

| 🗄 🔁 QoS                  | K Tool                                       |   |
|--------------------------|----------------------------------------------|---|
| 🗄 🧰 Access Control Lists |                                              |   |
| 🖻 🚖 Security             | Port Access Control User Login Configuration |   |
| Port Security Administ   |                                              |   |
| Bort Security Interface  | Users Non-configured user                    |   |
| Port Security Static     | Login                                        |   |
| SSL Configuration        | Wired Auth                                   |   |
| SSH Configuration        |                                              |   |
| 🗄 🛅 Captive Portal       |                                              |   |
| E C RADIUS               |                                              |   |
| Port Access Control      | Submit Refresh                               |   |
| Configuration            |                                              | _ |
| Port Configuration       |                                              |   |
| PAE Capability Cont      |                                              |   |
| Supplicant Port Con      |                                              |   |
|                          |                                              |   |
| Port Access Privileg     |                                              |   |
| E TACACS+                |                                              |   |

### 2.6.4. Configure the ports that don't need to be authenticated.

a. Go to LAN  $\rightarrow$  Security  $\rightarrow$  Port Access Control  $\rightarrow$  Port Configuration, select Port 0/1 and from the Control Mode option, select Force Authorized.

| QoS                     |                                        |         |              |
|-------------------------|----------------------------------------|---------|--------------|
| Access Control Lists    | Port Access Control Port Configuration |         |              |
| Security                | Port                                   | 0/1 💌   | L            |
| Port Security Interface | Control Mode                           | Force A | Authorized   |
| Port Security Static    | Quiet Period (secs)                    | 60      | (0 to 65535) |
| SSL Configuration       | Transmit Period (secs)                 | 30      | (1 to 65535) |
| SSH Configuration       | Guest VLAN ID                          | 0       | (0 to 3965)  |
| RADIUS                  | Guest VLAN Period (secs)               | 90      | (1 to 300)   |
| Port Access Control     | Unauthenticated VLAN ID                | 0       | (0 to 3965)  |
| Configuration           | Supplicant Timeout (secs)              | 30      | (1 to 65535) |
| PAE Capability Cont     | Server Timeout (secs)                  | 30      | (1 to 65535) |
| Supplicant Port Con     | Maximum Requests                       | 2       | (1 to 10)    |
| 🗒 User Login Configur   | Reauthentication Period (secs)         | 3600    | (1 to 65535) |
| Port Access Privileg    | Reauthentication Enabled               | False   | -            |
| TACACOT                 | Maximum Users                          | 16      | 14 4 4 63    |

#### b. Do the same setting on **Port 0/20**

#### 2.6.5. Enable the 802.1X

a. Connect your RADIUS Server to port 19, your PC that used to configure Switch connect to port 20

#### b. Enable the 802.1X Go to LAN → Security → Port Access Control → configuration, Enable the Administrative Mode

**NOTE:** Before you enable the 802.1X, please make sure you finish the step 2.6.4, and connect to the correct port, or you will loose all the connections.

| H 1 13 Features         | Tool                              | 🧖 Logi    |
|-------------------------|-----------------------------------|-----------|
| 🗄 🛅 QoS                 |                                   |           |
| Access Control Lists    | Port Access Control Configuration |           |
| E Security              |                                   |           |
| Port Security Administ  | Administrative Mode               | Enable    |
| Port Security Interface | VLAN Assignment Mode              | Disable - |
| Port Security Static    |                                   | ,         |
| SSL Configuration       | Submit                            | Cancel    |
| SSH Configuration       |                                   |           |
| E Captive Portal        |                                   |           |
| E C RADIUS              |                                   |           |
| Port Access Control     |                                   |           |
| Configuration           |                                   |           |
| Port Configuration      |                                   |           |
| PAE Capability Cont     |                                   |           |
| Supplicant Port Con     |                                   |           |
| User Login Configur     |                                   |           |
| Port Access Privileg    |                                   |           |
| E TACACS+               |                                   |           |
|                         |                                   |           |

# 2.7 Configure the PC as the 802.1X supplicant.

#### [Client XP or Vista or Win7]:

1. Use the MMC and go to the **Services**, check the **Wired AutoConfig** services is Started.

| File Action View Favorite | s Window Help              |                    |               |              |              |               |   |   |                  |
|---------------------------|----------------------------|--------------------|---------------|--------------|--------------|---------------|---|---|------------------|
| 🗢 🤿 🙋 📅 📴 🤹 🛃             | 2 🗊 🕨 🗉 II ID              |                    |               |              |              |               |   |   |                  |
| Console Root              | O Consiste (Learn)         |                    |               |              |              |               |   |   | Actions          |
| Services (Local)          | Services (Local)           |                    |               |              |              |               |   |   | Services (Local) |
|                           |                            | AL ^               | <b>D</b>      | <b>C</b> 1.1 | C            |               |   |   | Services (Local) |
|                           | Wired AutoConfig           | Name               | Description   | Status       | startup Type | Log Un As     |   |   | More Actions     |
|                           |                            | Windows Error Re   | Allows error  | Started      | Automatic    | Local Syste   |   |   | Wired AutoConfig |
|                           | Stop the service           | Windows Event C    | This service  |              | Manual       | Network S     |   |   | More Actions     |
|                           | Restart the service        | Windows Event Log  | This service  | Started      | Automatic    | Local Service |   |   |                  |
|                           |                            | Windows Firewall   | Windows Fi    | Started      | Automatic    | Local Service |   |   |                  |
|                           |                            | Windows Font Ca    | Optimizes p   | Started      | Manual       | Local Service |   |   |                  |
|                           | Description                | Windows Image A    | Provides im   | Started      | Automatic    | Local Service |   |   |                  |
|                           | Description:               | Windows Installer  | Adds, modi    |              | Manual       | Local Syste   |   |   |                  |
|                           | This service performs IEEE | Windows Live Fa    | This service  |              | Manual       | Local Syste   |   |   |                  |
|                           | 802.1X authentication on   | Windows Live ID S  | Enables Win   | Started      | Automatic    | Local Syste   |   |   |                  |
|                           | Ethernet interfaces        | Windows Live Me    | Lets you co   |              | Disabled     | Local Syste   |   |   |                  |
|                           |                            | Windows Manage     | Provides a c  | Started      | Automatic    | Local Syste   |   |   |                  |
|                           |                            | Windows Media C    | Allows Win    |              | Disabled     | Local Service |   |   |                  |
|                           |                            | Windows Media C    | Windows M     |              | Manual       | Network S     |   |   |                  |
|                           |                            | Windows Media C    | Starts and st |              | Manual       | Network S     |   |   |                  |
|                           |                            | Windows Media C    | Starts Wind   |              | Automatic (D | Local Service |   |   |                  |
|                           |                            | 🖓 Windows Media P  | Shares Win    |              | Manual       | Network S     |   |   |                  |
|                           |                            | Windows Module     | Enables inst  |              | Manual       | Local Syste   |   |   |                  |
|                           |                            | 😪 Windows Presenta | Optimizes p   | Started      | Manual       | Local Service |   |   |                  |
|                           |                            | 🔍 Windows Presenta | Optimizes p   |              | Manual       | Local Service |   |   |                  |
|                           |                            | 🧠 Windows Remote   | Windows R     |              | Manual       | Network S     |   |   |                  |
|                           |                            | 🔍 Windows Search   | Provides co   | Started      | Automatic    | Local Syste   |   |   |                  |
|                           |                            | 🎧 Windows Time     | Maintains d   | Started      | Automatic    | Local Service |   |   |                  |
|                           |                            | 🌼 Windows Update   | Enables the   | Started      | Automatic (D | Local Syste   |   |   |                  |
|                           | l r                        | Se WINTER WED FILL | WHILITTE I    |              | ivianuai     | Local Service | 1 |   |                  |
|                           |                            | 🌼 Wired AutoConfig | This service  | Started      | Manual       | Local Syste   |   |   |                  |
|                           |                            | WLAN Autocomig     | This service  | Starteu      | Automatic    | Local Syste   |   | = |                  |
|                           |                            | 🔍 WMI Performance  | Provides pe   |              | Manual       | Local Syste   |   |   |                  |
|                           |                            | 🔍 Workstation      | Creates and   | Started      | Automatic    | Local Service |   |   |                  |
|                           |                            | 🔍 XAudioService    | User-mode     | Started      | Automatic    | Local Syste   |   | + |                  |
|                           | Extended Standard          |                    |               |              |              |               |   | _ |                  |

2. Under the NIC setting, make sure the **Authentication** tab come up. Then click the **Settings** button.

| General                                                                                                  | Networking Authentication Sharing                                                          |
|----------------------------------------------------------------------------------------------------|--------------------------------------------------------------------------------------------|
| Connection<br>IPv4 Connectivity:<br>IPv6 Connectivity:<br>Media State:<br>Duration:<br>Speed:<br>Details | Local Select this option to provide authenticated network access for this Ethemet adapter. |
| Activity Sent Rec<br>Bytes: 5,806,159   30,85<br>Properties Plasable Diagnose                            | to this network                                                                            |
|                                                                                                    | Close Crossel                                                                              |

# 3. Click the **Configure..** button and disselect the **Automatically.....**

| Mhen connecting:                                                                                                    | s   18   20   22   24   25  <br>atus                                     | 1.28 I<br>Area Co                                             |
|----------------------------------------------------------------------------------------------------|--------------------------------------------------------------------------|---------------------------------------------------------------|
| Connect to these servers:                                                                                                    | Network                                                                  | king Au                                                       |
| Trusted Root Certification Authorities:          AddTrust External CA Root         Class 3 Public Primary Certification Authority         DigiCert High Assurance EV Root CA         DST Root CA X3         Entrust.net Certification Authority (2048)         Entrust.net Secure Server Certification Authority | Local Selic<br>Limited<br>Enabled I<br>05:03:56<br>100.0 Mbps Mi         | ect this o<br>Ethemet<br>Enable IB<br>pose a ne<br>crosoft: F |
| Equifax Secure Certificate Authority     Equifax Secure Certificate Authority     Do not prompt user to authorize new servers or trusted certification authorities.                                                                                                    | EAP MSCHAPv2 Properties                                                  | x                                                             |
| Select Authentication Method:                                                                                                    | Automatically use my Windows logon name<br>password (and domain if any). | and                                                           |
| Secured password (EAP-MSCHAP v2) Configure                                                                                                    | OK Cancel                                                                |                                                               |
|                                                                                                    |                                                                          |                                                               |